CW-34 Plus 4G 智慧通話手錶 簡易說明書

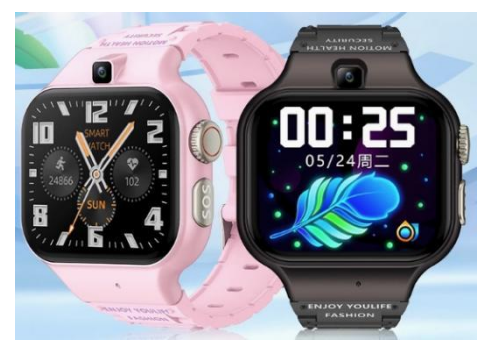

上鍵錶冠:長按1下是開關機/重啟,短按1下是返回錶盤/待機 下鍵:短按1下是返回上一層,長按1下是SOS求助號碼,短按2下是切換風格

由上往下滑動:WIFI、藍牙、視窗欄、一鍵清理、亮度、設定、鈴聲震動、電量、4G訊號 由下往上滑動:訊息列表 由左往右滑動:聊聊 由右往左滑動:主選單 時間錶盤上長按後,再左右滑動為更換錶盤。

開機後,可能會有英文介面,按由右往左滑動-按[Settings]-按[language]-按[Add a language]-選擇[繁體中文]-[台灣],再把[繁體中文(台灣)]按住不放拖曳上面到第1順位,即可介面改成繁體中文。

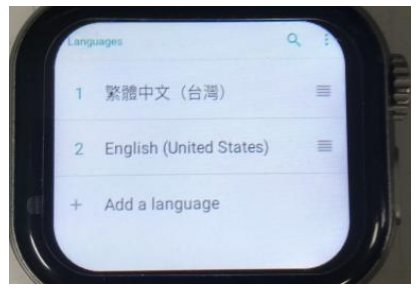

## 手錶主選單:

錶盤 切換風格 聊聊(微聊) 撥號 聯絡人 新增好友 相機 相簿 計步:步數/距離/卡路里 鬧鐘 簡訊 設定:WIFI、藍牙、個性設置、屏幕與顯示、聲音設置、語言(預設英文,有繁中)、應用管理、存儲、檔管理、軟 體版本、恢復設置、軟體升級、定位、關機、IMEI、更多設置(無線和網路、日期和時間、輸入法(Gboard 注音、Google 語音)、應用管理) 計算器 日曆 視頻通話 應用市場 心率 影片 二維碼:繫結二維碼、下載二維碼 音樂 一鍵清理 錄音 秒錶 血氧 谷歌瀏覽器 谷歌 play.....可登錄可用 谷歌地圖.....無法定位會跳出更新,更新後 PLAY 商店顯示[您的裝置與這個版本不相容],此款暫不支持該功能 子騰主題

蘋果 APP: **me. watch**, 繁體, Appstore 商店有。 安卓 APP: **me. watch**, 繁體, PLAY 商店有。

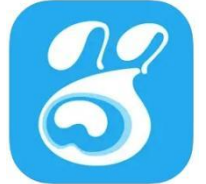

使用方法:

1. 手錶後殼 SIM 卡槽打開後, 插入 4G-NanoSIM 卡開機, SIM 卡必須需有網路

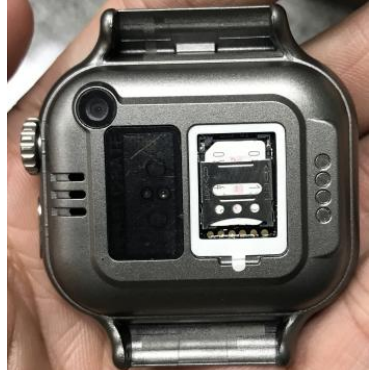

2. 手錶由右往左滑動,找到[二維碼]進入,按[繫結二維碼]會顯示二維碼圖片(每一支手錶顯示都不一樣),如下圖。

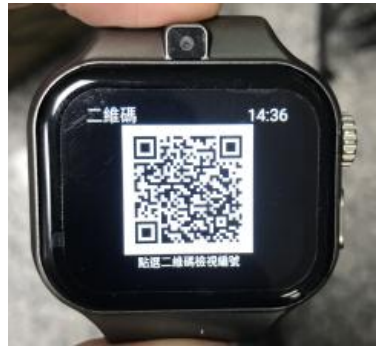

3. 手機下載 APP (me. watch) 並安裝

···· 這傳電信

4. 手機打開 APP, 按[绑定手錶], 掃描手錶上顯示的二維碼圖片, 進行綁定, 如下圖。

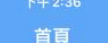

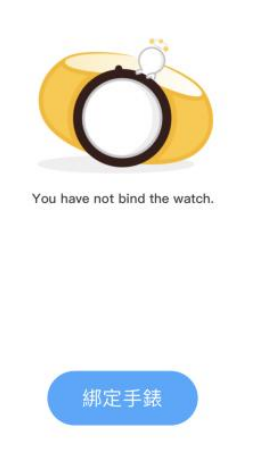

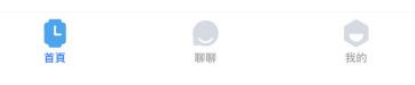

| 5. 請輸入手續          | 裱手機號, | 按[綁定], | 如下圖。 |
|-------------------|-------|--------|------|
| A1 100 (00 pm / + |       |        |      |

6. 我與寶貝的關係,隨意選關係,例如爸爸,按[下一步],如下圖。

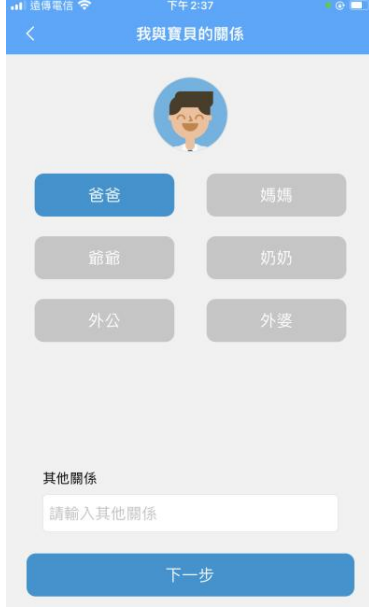

7. 進入 APP 主介面後, [首頁]頁面, 按綠色[定位]圖示, 如下圖。

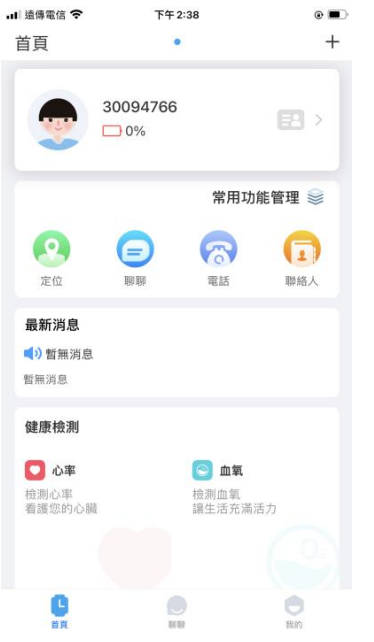

## 8. 按右下角藍色旋轉圖示[更新位置],則定位成功,如下圖。

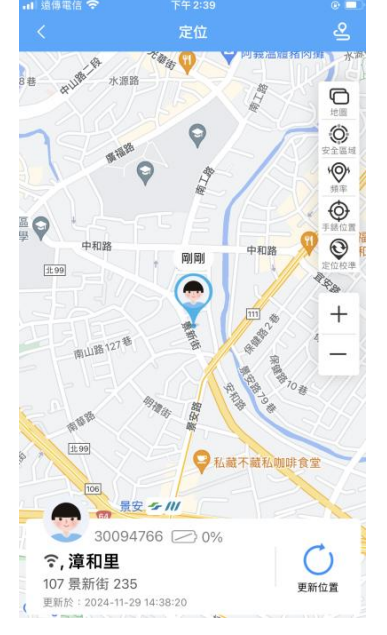

## 手機 APP:

1. 首頁: 定位:按右下[更新位置]則定位,右側[頻率]可改 5/15/30/60 分鐘定位 聊聊(微聊)......手機可傳繁體字文字,手錶可以顯示繁體字。 電話 聯絡人 心率 血氧 運動計步 手錶端簡訊 管理者 攔截陌生來電 電話 SOS 安全區域 Hero 市場 Hero 錢包(需購買點數) Hero 主題 視訊電話 上課禁用 應用管理.....可關閉手錶某應用禁用 定時開關機 手錶軟體版本 換機助手 找手錶 解除綁定 2. 聊聊: 3. 我的: 手機點數儲值 系統設定:帳戶與安全、清除緩存、刪除所有記錄、登出 關於我們

## 硬體規格:

CPU:1.4GHz Unisoc 紫光展銳 SC9832e 四核心 64 位元 2018-Q2 Cortex-A53 GPU:ARM Mali-T820 RAM:1+16G 解析度:284x240 前/後攝像頭:640x480 安卓:9 WIFI:只能 2.4G 藍牙、震動:有 NFC:沒有 充電線:4PIN 磁吸式專用充電線

| , III 遠傳電信 穼 | 下午 2:42 |        | •    |  |
|--------------|---------|--------|------|--|
| 首頁           | •       |        | +    |  |
| SUS          | 女主區现    |        |      |  |
| 開心娛樂         |         |        |      |  |
| 2            | Ē       |        |      |  |
| Hero市場       | Hero錢包  | 視訊電話   |      |  |
| 課堂輔助         |         |        |      |  |
| $\odot$      |         |        |      |  |
| 上課禁用         |         |        |      |  |
|              |         |        |      |  |
| 手錶端控制        |         |        |      |  |
| •            |         | 0      | 2    |  |
| 應用管理         | 定時開關機   | 手錶軟體版本 | 換機助手 |  |
| 0            |         |        |      |  |
| 找手錶          |         |        |      |  |
| 解除綁定         |         |        |      |  |
| C            | NO REF  |        | 我的   |  |